## KIINTOLEVYN TIETOJEN POISTAMINEN

Suorita tämä prosessi hävittäessäsi tämän laitteen tai kun annat sen toiselle henkilölle.

1 Avaa valikko koskettamalla 🗐.

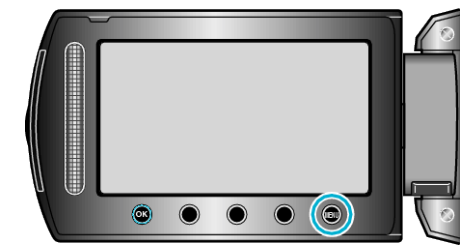

2 Valitse "MEDIA SETTINGS" ja kosketa @.

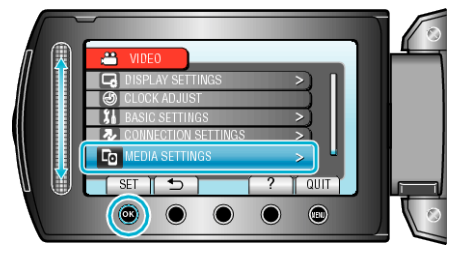

3 Valitse "DELETE DATA ON HDD" ja kosketa .

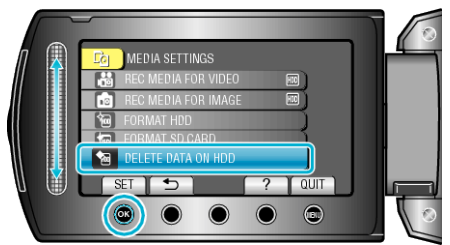

4 Valitse "YES" ja kosketa 🐵.

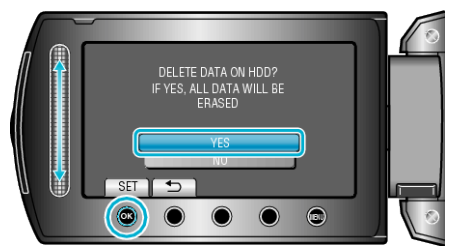

• Kosketa datan poiston jälkeen ®.

## TÄRKEÄÄ:-

- Liitä verkkolaite, sillä datan poistaminen voi viedä aikaa.
- HUOMAUTUS:-
- Toista prosessi, jos haluat tehdä datan palautuksesta vieläkin vaikeampaa.